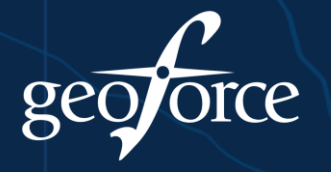

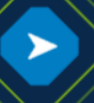

## How to view Surfsight camera data

There are two ways to view data usage of a camera.

| 1. Log into <b>MyGeotab</b> .                                                              | 1. Navigate to Assets page.                                                                                                    |
|--------------------------------------------------------------------------------------------|----------------------------------------------------------------------------------------------------|
| 2. Go to Assets.                                                                           | 2. On the <b>Assets</b> page, click <b>Paired cameras</b> .                                                                        |
| 3. Select the desired vehicle.                                                             | <ol> <li>On the Cameras and sensors page, select a camera from the list.<br/>This will take you to the Asset Edit page.</li> </ol> |
| <ol> <li>Under the Camera Settings tab, click<br/>on Retrieve Data Usage button</li> </ol> | 4. On the Asset Edit page, select Camera Settings tab.                                                                             |
| under <b>Camera Actions</b> .                                                              | 5. On the <b>Camera settings</b> tab, click the <b>Retrieve Data Usage</b> button.                                                 |

- If the camera has exceeded its data usage limit, no camera recordings/events are going to be sent by the camera.
- You can check the following information associated to data usage of the camera:
  - Time Period.
  - Mobile Download.
  - o Mobile Upload.
  - o Limit.
  - Whether the data usage limit has been exceeded or not.

## How to view specific Surfsight Camera event

- 1. Navigate to the Maintenance > Diagnostics > Measurements page.
- 2. On the Measurements page, select the Options.
- 3. In the Options menu, select the diagnostics that you would like to review from the following list, and filter for specific vehicles:
  - Driver drinking or eating detected (1 = detected).
  - Driver smoking detected (1 = detected).
  - Driver handheld mobile device usage detected (1 = detected).
  - Uncategorized driver distraction detected (1 = detected).
  - Driver seatbelt status from camera system (1 = unbuckled).
  - Other general driver concern detected (1 = detected).
- 4. Click Apply changes.